## 中華民國駱駝登山會

<u>Title: Yahoo!Photos 要關閉囉~~</u> Author: nobody@flickr.com (JengTing\_政廷) Date: 2007/7/2 4:53:37 URL: http://camel.dwins.net.tw/vista/modules/planet/view.article.php/70

## <u>JengTing\_政廷</u> 發佈新主題:

Yahoo 現在要把網路相簿全部整合進Flickr,

原本的Yahoo!Photos在九月份就會關閉,

現在從Yahoo!Photos轉換到Flickr會送三個月Pro,

下面是有人寫的簡易說明,相信不用我多說吧~~ ^\_^

方法:

1. 先在台灣雅虎的相簿新增一張照片

## 改變介面語言

- 1. 先登入信箱 mail.yahoo.com
- 2. 登入後直接在上方的網址欄中輸入 my.yahoo.com 並按 Enter 進入
- 3. 點選上方的『我的帳號』
- 4. 再輸入您的信箱密碼進入
- 5. 按下"會員資料"旁的「編輯」
- 6. 將『使用語言』變更 , 然後就能轉換國別

比方說美國,語言點選這個「English-United state」

7. 再點選下方的『I accept』選項同意!

- 8. 回到 www.yahoo.com/
- 9. 在左下方的"Featured Services",進入相簿「Photos」,點進相簿
- 10. 就會看到~Yahoo! Photos is closing on September 20, 2007.

(雅虎相簿即將在2007-9-20關閉)

下面的選項是「1. Move your photos 」轉移你的相本

有五個選項可以用,而我們當然是選擇flickr啦!!!

11.請選擇「Move to Flickr」

12.再確認一次「Move to Flickr」

13. 如果你在flickr有帳號就會直接轉換,如果沒有就會請您新增一個帳戶

14. 確認後有一段小字

<sup>r</sup>As part of your move,

you've been given what we call a "pro account" for 3 months. J

恭喜你轉移成央A再送你三個月的vip唷

將語言換回中文

1.登入信箱後將網址改為「 my.yahoo.com 」

- 2. 點選上方的「 My Account」
- 3.按下 Member Information旁的「edit」
- 4.General Preferences 下的 "Preferred Content"

改成「Yahoo-Taiwan」 按下「Finish」

確認後就改回來了!!

\_\_\_\_\_